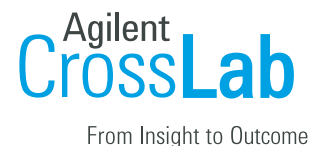

# Columbia University Billing Workflow

Confirming Reservations Completing Charges Creating a Billing Event Correcting Billing Errors Sending Internal Charges to ARC Verifying Charges Uploaded in ARC

#### **Confirming Reservations**

From the 'Schedule Equipment' tab, click the Confirm Usage button.

| Zuckerman Institute Virology Core                             |                                                                                                    |                    |                  | (                 | 10                  | Colum            | BIA UI    | NIVER   | SITY                 |               |         |
|---------------------------------------------------------------|----------------------------------------------------------------------------------------------------|--------------------|------------------|-------------------|---------------------|------------------|-----------|---------|----------------------|---------------|---------|
|                                                               |                                                                                                    |                    |                  |                   | College of and Surg | of Phys<br>geons | icians    |         |                      |               |         |
|                                                               | About Our Core                                                                                                    | Schedule Equipment | Request Services | View All Requests | Reservations        | People           | Reporting | Billing | PO (0)               | Administ      | tration |
| Schedule Resources  Confirm Usage  Message Customers          |                                                                                                    |                    |                  |                   |                     |                  |           |         |                      |               |         |
| To schedule independent use<br>New/untrained users will not b | To schedule independent use of the Cellomics CX5, trained users should click to view the schedule below and click and drag on the calendar interface to reserve time on that instrument.<br>New/untrained users will not be able to schedule until they are trained and should contact the core (js1719@columbia.edu) to schedule instrument training. |                    |                  |                   |                     |                  |           |         |                      |               |         |
| Cellomics CX5 descrip                                         | ation pricing                                                                                                    |                    |                  |                   |                     |                  |           |         | View Sch<br>Review U | edule<br>sage | 0       |

Confirm all reservations in the 'Valid' status. Update any 'Invalid' reservations by clicking on the menu icon (the three dashes to the right of the confirm button).

| Zuckerman Ins | Zuckerman Institute Virology Core |                         |          |                                  |          |           | Unconfirmed reservations 👻 |         |            | Back to core                                                       |  |
|---------------|-----------------------------------|-------------------------|----------|----------------------------------|----------|-----------|----------------------------|---------|------------|--------------------------------------------------------------------|--|
| 🛗 Dates       | 흀 Issues 🍽                        | Warnings 🛔 Own          | er name  | O Source                         |          |           |                            | ÷       | Start date | Select resources                                                   |  |
| Owner         | Resource                          | Start date              | Duration | Usage type                       | Cost     | Source    | Status                     | Confirm | =          | Type a resource or category nam<br>Show all resources -            |  |
| Sally Owens   | Cellomics CX5<br>(Instance 1)     | 07 May 2018 10:00<br>AM | 3.00 hrs | Default usage type<br>\$50.00/hr | \$150.00 | Scheduled | Valid                      | Confirm |            | Cellomics CX5                                                      |  |
| Gillian Smith | Cellomics CX5<br>(Instance 1)     | 07 May 2018 01:15<br>PM | 3.00 hrs | Default usage type<br>\$50.00/hr | \$150.00 | Scheduled | Valid                      | Confirm | ≡          | Apply                                                              |  |
| Krystal Jones | Cellomics CX5<br>(Instance 1)     | 08 May 2018 10:15<br>AM | 5.75 hrs | Default usage type<br>\$50.00/hr | \$287.50 | Scheduled | Valid                      | Confirm | ≡          | ,<br>₽                                                             |  |
| Sally Owens   | Cellomics CX5<br>(Instance 1)     | 09 May 2018 10:15<br>AM | 3.00 hrs | Default usage type<br>\$50.00/hr | \$150.00 | Scheduled | Valid                      | Confirm | ≡          | $\overset{\uparrow}{\leftarrow} \overset{\downarrow}{\rightarrow}$ |  |

## Completing Charges

From the View All Requests Tab, you need to 'Complete' charges that you are ready to bill for. You can do this by either clicking on the top 'Complete' button under the status column (this will complete the entire project and all the charges within that project) or, if you are only ready to complete specific charges within the project, you can toggle open the project (by using the blue triangle to the left of the date column) and complete individual charges.

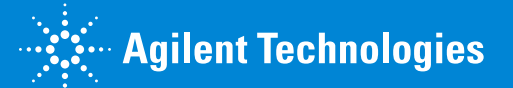

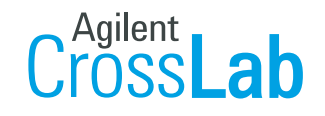

From Insight to Outcome

|                         | About Our Core | Schedule Equipment                      | Request Services   | View All Requests | Reservations       | People         | Reporting              | Billing              | PO (0)       | Administration              | ٦        |
|-------------------------|----------------|-----------------------------------------|--------------------|-------------------|--------------------|----------------|------------------------|----------------------|--------------|-----------------------------|----------|
|                         |                |                                         |                    |                   |                    | Mess           | sage Custo             | mers F               | Reload A     | Active Reques               | sts      |
|                         |                |                                         |                    |                   |                    |                |                        |                      | <b>▼</b> act | ive reques                  | (<br>sts |
|                         | o date         | for                                     | service id         | () <u>statu</u>   | <u>s</u>           | <u>paymer</u>  | nt number              |                      |              | cost                        |          |
| ▼ <u>Status</u>         | (1) May 10     | ) Sally Owens<br>Abrams, Julian (CUM    | ZIVC-SO-4          | Processi          | ng                 |                |                        |                      |              | \$235.00 \$<br>(\$235.00) 2 | <b>~</b> |
| Processing              | (3)            |                                         |                    | () Com            | plete              |                |                        |                      |              | 64                          |          |
| <u>Labels</u>           | ► Over         | view                                    |                    |                   |                    |                |                        |                      |              | ed                          | lit      |
| ► <u>Assigned To</u>    | ► Payr         | nent Information                        |                    |                   |                    |                |                        |                      | update       | payment informatio          | n        |
| ► <u>Lab</u>            | ▼ Form         | ns and Request Details                  |                    |                   |                    |                | (see bot               | tom of list t        | o add items  | to this request) 🧮          |          |
| ▶ <u>Owner</u>          |                |                                         |                    |                   |                    |                |                        |                      |              |                             |          |
| ▶ <u>Institution</u>    | ► May          | pAAV.hSyn.GCamp6f.                      | WPRE.SV40 (2.1) (1 | 00 / Quantity: L  | Unit Price: Total: | Billing Status | : Work                 | Status:              |              | \$- X                       |          |
| ▶ <u>Payment Number</u> | 10<br>12:46    | ul)<br>Catalog AAV Calcium Tracers      |                    | 1.0               | \$75.00 \$75.00    | Not Read       | ly Tc▼ Pro             | cessing              | ▼<br>  >     | Complete 🕇                  | _        |
| Payment Method          | PM             |                                         |                    | a Ouoptitur I     | Init Price: T. L.  | ulling Statur  | Work                   | Stotuc               |              |                             | _        |
| ► <u>Request Date</u>   | 10<br>12:46    | Catalog Rables WTG                      | - CHR-TFP (10 ul)  | 1.0               | \$80.00 \$80.00    | Not Read       | ly T(▼ Pro             | cessing              | •            | Complete                    |          |
| ► <u>Start Date</u>     | PM             |                                         |                    |                   |                    |                |                        |                      | 0            | Complete                    |          |
| ▶ <u>Due Date</u>       | May 10         | N2C dG Rabies WTG<br>Catalog Rables WTG | - GFP (10 ul)      | Quantity: 1       | 80.00 \$80.00      | Not Reac       | s: Work<br>ly T(▼ Fina | Status:<br>ancials A | vt ▼         | Sy X                        |          |
| <u>Completed Date</u>   | PM             |                                         |                    |                   |                    |                |                        |                      | 2            | Process                     |          |

#### Creating a Billing Event

Navigate to the billing tab to create a billing event. Click on 'View Charges' to see confirmed reservations and completed charges that can be pulled into your billing event. Click on 'New Billing Event' to create a new billing event.

| Zuckerman Inst                   | uckerman Institute Virology Core          |              |                            |                  |                   |                |        |                        |                  | Columbia University |                 |  |  |
|----------------------------------|-------------------------------------------|--------------|----------------------------|------------------|-------------------|----------------|--------|------------------------|------------------|---------------------|-----------------|--|--|
|                                  |                                           |              |                            |                  |                   |                |        | College oj<br>and Surg | f Physi<br>geons | cians               |                 |  |  |
|                                  |                                           | About Our Co | re Schedule Equipment      | Request Services | View All Requests | Reservations   | People | Reporting              | Billing          | PO (0)              | Administration  |  |  |
| <ul> <li>Hide Filters</li> </ul> |                                           |              |                            |                  |                   |                |        |                        | _                |                     |                 |  |  |
| ▼ <u>Keywords</u>                |                                           |              |                            |                  | A 11 - Day        | 🔍 View Cha     | rges 🔘 | New Billing            | Event            | View De             | tached Invoices |  |  |
| Go                               |                                           | Displaying   | 1 out of 1 result. (Page 1 | of 1)            |                   |                |        |                        |                  |                     |                 |  |  |
| ▼ <u>Status</u>                  | Name                                      | Created By   | <u>Status</u>              | Date Add         | <u>led</u> Value  | (# of charges) | Ac     | ctions                 |                  |                     |                 |  |  |
| Ready To Send (1)                | Zuckerman Institute Virology Core - April | iLab AdminJB | Ready to send              | Apr 26 '         | 18 \$75.0         | 00 (1)         | St     | ummary Invoi           | ices 🗙           |                     |                 |  |  |
| ▶ Organization                   |                                           |              |                            |                  |                   |                |        |                        |                  |                     |                 |  |  |

Set the fields under section 1 and click 'Load Charges'.

| Create a New Billing Event                                                                                      |                                                                                 |        |
|----------------------------------------------------------------------------------------------------|---------------------------------------------------------------------------------|--------|
| 1. Select which charges to view                                                                                 | Return 1                                                                        | o Core |
| End Date<br>Event Name<br>Include:<br>Group By<br>Load Charges<br>2. Review and select which charges to include | May 31, 2018<br>Zuckerman Institute Virology Core - May<br>all • • •<br>Iab • • |        |
| 3. Save the billing event with all included charges and vi                                                      | iew invoices                                                                    |        |
| Please load charges first. cancel                                                                               | Return 1                                                                        | o Core |

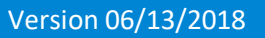

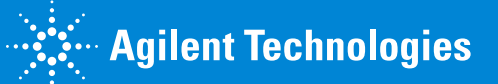

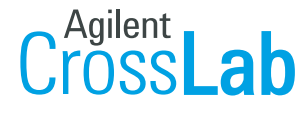

From Insight to Outcome

Review all charges in the billing event, update any with red flags, then click 'Create'.

| 2. Review  | and select which charges to incl                                      | ude                                    |               |                             |                                                                                                    |          |                     |                |  |  |  |
|------------|-----------------------------------------------------------------------|----------------------------------------|---------------|-----------------------------|----------------------------------------------------------------------------------------------------|----------|---------------------|----------------|--|--|--|
| ▼ incl     | uded charges                                                          |                                        |               |                             |                                                                                                    |          |                     |                |  |  |  |
| date       | customer                                                              | service id                             | total 🥹       | payment nur                 | nber 🕹                                                                                                    | status 🥹 | search actions 🚱    | Clear          |  |  |  |
| ▼ exc      | luded charges                                                         |                                        |               |                             |                                                                                                    |          |                     |                |  |  |  |
|            |                                                                       |                                        |               |                             |                                                                                                    |          | search              | Clear          |  |  |  |
| date       | customer                                                              | service id                             |               | total 😡                     | payment number 🥺                                                                                                    |          | status 🥺            | actions 😡      |  |  |  |
| 04/25      | Danielle Ahn<br>Ahn, Danielle (CUMC) Lab                              | ZIVC-DA-3<br>Cellomics CX5 (Instance 1 | )   Wed       | \$100.00<br>(2.0 x \$50.00) | Multiple: Ş-<br>100.0% GG012957-01 1K08HL138289-01                                                                                                    |          | Ready To Bill       | 67° 1          |  |  |  |
| 05/10      | Sally Owens<br>Abrams, Julian (CUMC) Lab                              | ZIVC-SO-4<br>N2C dG Rabies WTG- GFI    | P (10 ul)     | \$80.00<br>(1.0 × \$80.00)  | Multiple: Ser<br>No payment info set                                                                                                    |          | Not Ready To Bill 🗐 | <b>6</b> 2     |  |  |  |
| 05/10      | Sally Owens<br>Abrams, Julian (CUMC) Lab                              | ZIVC-SO-4<br>N2C dG Rabies WTG- ChF    | R-YFP (10 ul) | \$80.00<br>(1.0 x \$80.00)  | Multiple: Sy<br>No payment info set                                                                                                    |          | Not Ready To Bill 🐬 | <b>6</b> 2     |  |  |  |
| 05/10      | Sally Owens<br>Abrams, Julian (CUMC) Lab                              | ZIVC-SO-4<br>pAAV.hSyn.GCamp6f.WPF     | RE.SV40 (2.1  | \$75.00<br>(1.0 × \$75.00)  | Multiple: Ş-<br>100.0% IN002069-01 B-600                                                                                                    |          | Not Ready To Bill   | <b>~</b> 3     |  |  |  |
| 04/19      | Tsehay Ashagre<br>Ashagre, Tsehay (CUMC) Lab                          | ZIVC-TA-1<br>pAAV.hSyn.GCamp6f.WPF     | RE.SV40 (2.1  | \$75.00<br>(1.0 × \$75.00)  | Multiple: Sevent Sevent |          | Not Ready To Bill 🗐 | <i>2</i> 9     |  |  |  |
| 3. Save ti | 3. Save the billing event with all included charges and view invoices |                                        |               |                             |                                                                                                    |          |                     |                |  |  |  |
|            |                                                                       |                                        |               |                             |                                                                                                    |          |                     |                |  |  |  |
|            |                                                                       |                                        |               |                             |                                                                                                    |          |                     |                |  |  |  |
| Create     | Bave as Draft cancel                                                  |                                        |               |                             |                                                                                                    |          |                     |                |  |  |  |
|            |                                                                       |                                        |               |                             |                                                                                                    |          |                     | Return to Core |  |  |  |

#### Correcting Billing Errors

If you didn't address any red flags, or there are other errors, your billing event will have a 'Billing Errors' tab. Click on the 'Billing Errors' tab to view the errors.

|   | Zuckerman Institute Virology Core - May                                                                 |                                                                                    | Return to C                    | ers DillingErrors Summary Invoices Credits |
|---|----------------------------------------------------------------------------------------------------|------------------------------------------------------------------------------------|--------------------------------|--------------------------------------------|
|   | Billing Event Summary                                                                                   |                                                                                    |                                |                                            |
|   | Warning: This billing event has one or more<br>Please click on the 'billing errors' tab at the top to s | charges with an error.<br>ee more details and resolve any errors before you can fi | nalize this billing event.     |                                            |
|   |                                                                                                    |                                                                                    |                                | C Email Summaries                          |
|   | Summary                                                                                                 | Price Type                                                                         | Billing Status                 |                                            |
|   | Created On<br>May 11, 2018 at 16:51<br>End Date                                                         |                                                                                    |                                |                                            |
| y | May 31, 2018 at 23:59<br>Charges<br>6 charges totaling in \$490.00                                      |                                                                                    |                                |                                            |
|   | Grouped By<br>lab                                                                                       | Internal - Columbia (\$490.00)                                                     | Billing Initialized (\$490.00) |                                            |

Click on the invoice number or 'View Invoice' to view the invoice and fix the error. Once all errors have been resolved click 'Revalidate'. This will remove the Billing Errors tab.

| Zu   | Zuckerman Institute Virology Core - May    |                           |               |                                                        |  |  |  |  |  |  |
|------|--------------------------------------------|---------------------------|---------------|--------------------------------------------------------|--|--|--|--|--|--|
|      |                                            |                           |               | Return to Core Billing Errors Summary Invoices Credits |  |  |  |  |  |  |
| Bil  | Billing Errors                             |                           |               |                                                        |  |  |  |  |  |  |
| Inte | ernal Charges Missing Customer Information |                           |               | Validation last run on May 14, 2018 Revalidate         |  |  |  |  |  |  |
|      | Invoice Number                             | Lab                       | Owner         |                                                        |  |  |  |  |  |  |
|      | ZIVC-5795                                  | Abrams, Julian (CUMC) Lab | Julian Abrams | View Invoice                                           |  |  |  |  |  |  |

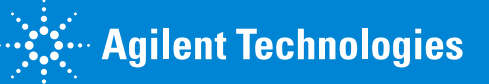

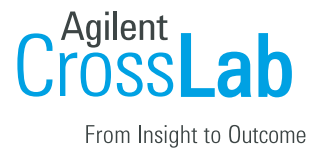

# Sending Internal Charges to ARC

Click 'Send File to ERP Columbia' to send the internal charges to ARC. These charges will be sent that evening as there is no delay. Please note that external charges are not directly fed into ARC.

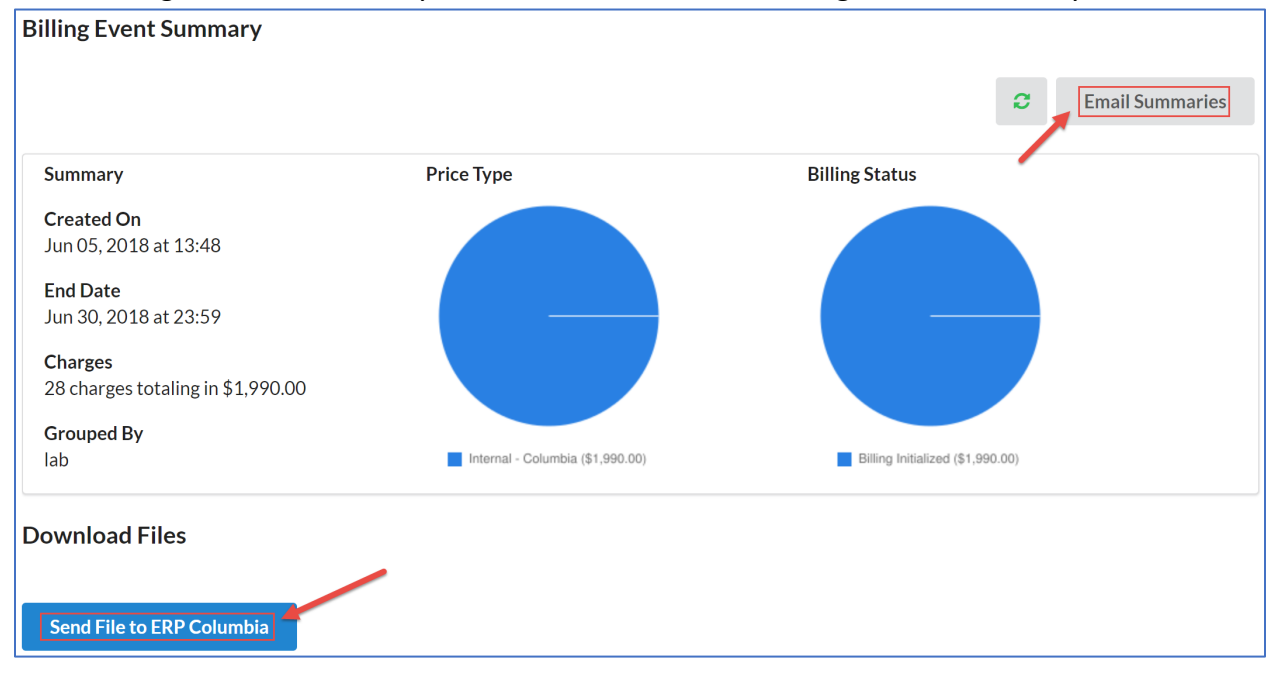

Once you have clicked send file, please click 'Email Summaries', add your Financial Manager's (ARC User) email, and click send. This will inform your Financial Manager you have created a billing event in iLab and they will need to check that charges have posted in ARC the following day.

| Email Billing Event Summaries           |             |
|-----------------------------------------|-------------|
|                                         |             |
| Send Summary to Institution Managers    |             |
| Send Summary to Service Center Managers |             |
| Send Summary to Additional Emails       |             |
| Include Financial Manager's Email Here  |             |
|                                         |             |
|                                         | Cancel Send |

## Verifying Charges Uploaded in ARC

After you click 'Send Files to ERP Columbia' you will need to login to iLab the following day to verify the file was uploaded in ARC.

First check that your billing event has been sent to ARC by clicking on the 'Summary' tab of your billing event. Under the 'Download Files' section you will see a message that says, 'The billing file has been sent'. If you see the message 'The billing file has already been scheduled to be

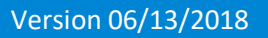

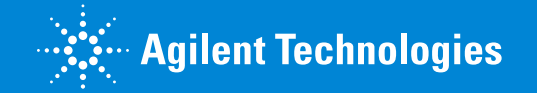

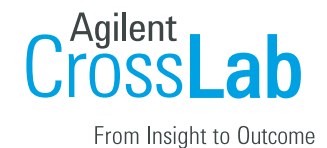

sent', this means your file has not been sent to ARC and you will need to reach out to iLab Support for help in sending the file.

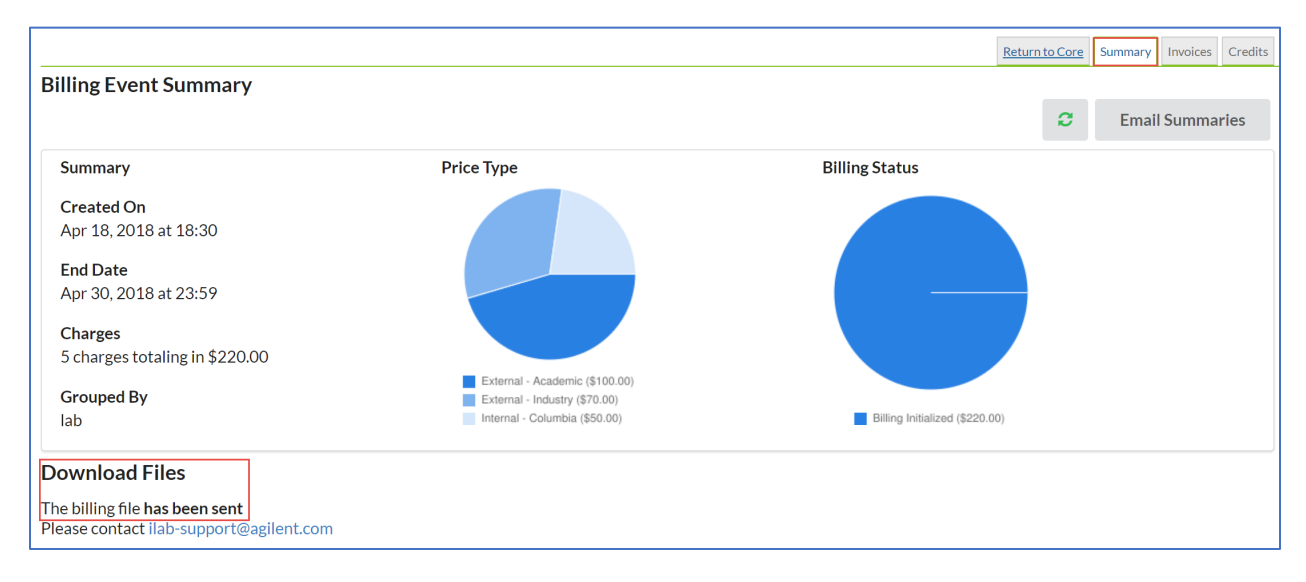

Once you have verified your file has been sent, click on the 'Invoices' tab to verify your invoices have been marked as 'Paid'. If your invoices are still in an 'Unpaid' status, please reach out to P&S Office for Research/Jennifer Williamson to learn what changes to the billing event need to be made for the file to be uploaded in ARC.

| Invoice List                                                   |                                                                      |                                        |                     |                                |                                    |               |                       |                    |
|----------------------------------------------------------------|----------------------------------------------------------------------|----------------------------------------|---------------------|--------------------------------|------------------------------------|---------------|-----------------------|--------------------|
| <ul> <li>Hide Filters</li> </ul>                               |                                                                      |                                        |                     |                                |                                    |               |                       |                    |
| ▼ <u>Keywords</u>                                              |                                                                      |                                        | 0                   |                                |                                    |               |                       |                    |
| Go                                                             |                                                                      |                                        | Not PDF of Invoices | 📙 Download Results             | as CSV                             | 🛛 Email 🖊     | dmins with a          | Access to Invoices |
| ▶ <u>Total Cost Over</u>                                       | Lab And Institution                                                  | Invoice Owner                          | Invoice Number      | Payment Numbers                | Total Cost                         | <u>Status</u> | Comment               |                    |
| Owner     Owner Institution     Labs                           | Abate-Shen, Corinne (CUMC)<br>Lab (435044)<br>(Columbia University)  | Corinne Abate-Shen<br>(invoice_owner)  | ZIVC-6031           | GG010326-01<br>5R01CA183929-04 | <b>\$1,140.00</b><br>10<br>charges | Paid          | click to<br>edit      |                    |
| Payment Number      Price Types      External      Approved By | Abbott, Dallas Helen (CUMC)<br>Lab (435100)<br>(Columbia University) | Dallas Helen Abbott<br>(invoice_owner) | ZIVC-6030           | GG013227-01 OCE-<br>1757602    | \$1,165.00<br>8 charges            | Paid          | click to<br>edit<br>③ |                    |
| Approval Status     Status     Invoices Sent                   | Abaci, Hasan (CUMC) Lab<br>(436304)<br>(Columbia University)         | Hasan Abaci<br>(invoice_owner)         | ZIVC-6029           | GG013528-01<br>1K01AR072131-01 | \$965.00<br>8 charges              | Paid          | click to<br>edit<br>@ |                    |

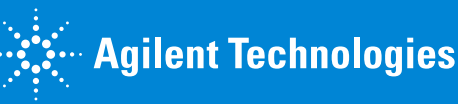